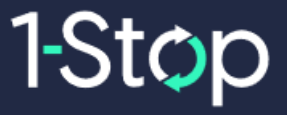

## 1-Stop Connections Pty Ltd

www.1-stop.com

# VBS Generic User Guide Carrier Dispatcher (Modal Depot sites) V1.2

# CONTENTS

1-Stop

| 1. INTRODUCTION                                                                          | 4    |
|------------------------------------------------------------------------------------------|------|
| 1.1 Purpose of the Vehicle Booking System                                                | 4    |
| 2. QUICK GUIDE                                                                           | 5    |
| 2.1 Registration for VBS                                                                 | 5    |
| 2.2 Login to VBS                                                                         | 6    |
| 2.3 How to add your Truck Drivers and Trucks                                             | 6    |
| 2.3.1 Truck Drivers                                                                      | 6    |
| 2.3.1.1 How to add a Truck Driver                                                        | 7    |
| 2.3.1.2 How to Edit or Delete a Truck Driver                                             | 10   |
| 2.3.2 Trucks                                                                             | 11   |
| 2.3.2.1 How to add a Truck                                                               | 12   |
| 2.3.2.2 How to Edit or Remove a Truck                                                    | 13   |
| 2.4 Book a Time Slot                                                                     | . 15 |
| 2.5 Confirm your Booking                                                                 | . 17 |
| 2.5.1 Dropoff                                                                            | 17   |
| 2.5.1.1 Confirmed Booking fields that <i>cannot</i> be updated                           | 19   |
| 2.5.1.2 Fields that <i>can</i> be Updated                                                | 20   |
| 2.5.2 Pickup                                                                             | 21   |
| 2.5.2.1 Confirmed Booking fields that CANNOT be updated                                  | 24   |
| 2.5.2.2 Confirmed Booking fields that CAN be Updated                                     | 25   |
| 2.6 Release Bookings for Pickups                                                         | . 26 |
| 2.6.1 What are Pickup - Release Bookings?                                                | 26   |
| 2.6.2 How to Book using Pickup - Release Bookings                                        | 28   |
| 2.6.3 Actions menu                                                                       | 31   |
| 2.7 Container Bookings for Drop-offs                                                     | . 33 |
| 2.7.1 What are Dropoff - Container Bookings?                                             | 33   |
| 2.7.2 How to Upload Dropoff Containers                                                   | 34   |
| 2.7.3 How to Book Uploaded Containers that are <i>known</i> in the container park system | . 36 |
| 2.7.4 Uploaded Containers that are <i>not known</i> in the container park system         | 38   |

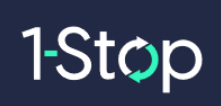

| 2.7.5 Actions Menu                |    |
|-----------------------------------|----|
| 3. BOOKING PROCESS DETAILS        | 40 |
| 3.1 Normal Booking Process        | 40 |
| 3.2 Alternative Booking scenarios | 40 |
| 4. INVOICING.                     | 41 |

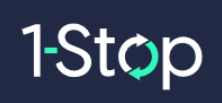

## **Version Control**

| DATE       | AUTHOR          | VERSION | REVISION DETAIL                                                                                            |
|------------|-----------------|---------|----------------------------------------------------------------------------------------------------|
| 30/04/2021 | Daniel Mulvenna | 1.0     | DRAFT                                                                                                    |
| 17/05/2021 | Tony Latella    | 1.1     | Final - Reviewed                                                                                           |
| 21/07/2021 | Tony Latella    | 1.2     | Clarified section 2.1-Registration for VBS on page 5 regarding the activation process for Container Parks. |

## Intended Audience

| NAME                          | ROLE                          |
|-------------------------------|-------------------------------|
| Carriers / Trucking Companies | Carrier / Dispatcher          |
| Facility Managers             | Depot Managers / Coordinators |

## **Document Ownership**

| OWNER                      |  |  |
|----------------------------|--|--|
| 1-Stop Connections Pty Ltd |  |  |

## **Glossary and Definitions**

| NAME – Definition                |                                                                                                    |
|----------------------------------|----------------------------------------------------------------------------------------------------|
| Trucking Company,                |                                                                                                    |
| Carrier or Transport<br>Operator | The Carrier is the trucking company that makes VBS bookings and transports containers to and from a facility.    |
| Acceptance No                    | Associated to Dropoff Containers in Modal                                                                        |
| Release No                       | This number is entered by Carriers in Pickup bookings in VBS. This is associated to one or many container types. |
| SiteCodeID                       | The Site Code ID is used in VBS as the VBS ACOS Code.                                                            |
| VBS                              | 1-Stop's Vehicle Booking System                                                                                  |
|                                  | The VBS Zone is equivalent to the 24 hour clock.                                                                 |
| Zone                             | e.g. Zone 0 = 0001 to 0159, Zone 01 = 0100 to 0159 etc                                                           |

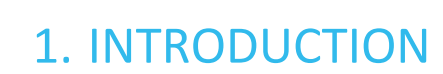

1-Stop

## **1.1 Purpose of the Vehicle Booking System**

The VBS will enable all Transport Operators (Carriers) to make a booking appointment for every container that they need to pick up or dropoff and will subsequently streamline various processes and improve efficiency for the whole supply chain.

Carrier will use the VBS to book a time slot to pickup/dropoff a Container at a facility. The VBS will result in benefits for all parties in the supply chain by: -

- sharing information,
- improving data quality,
- transparency of information,
- reduce congestion,
- smooth out traffic flows,
- reduce futile truck trips,
- improve truck utilisation.

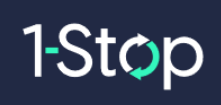

## 2. QUICK GUIDE

## 2.1 Registration for VBS

• Go to <u>https://vbs.1-stop.biz</u> and click on "Register"

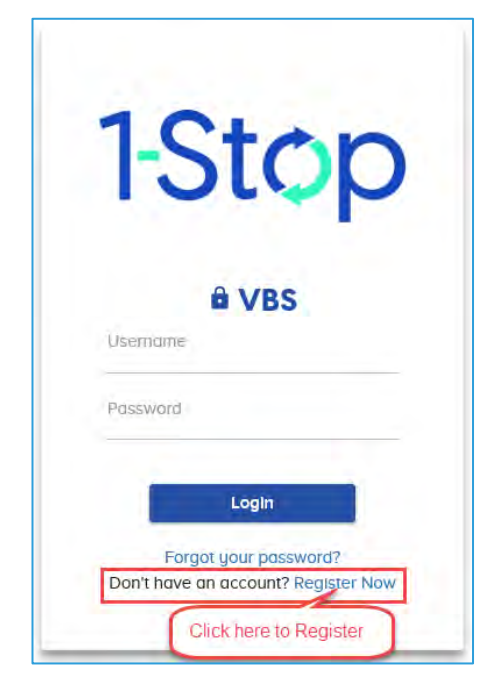

- You will only need to register your organisation once.
- If you are registering for a **Container Terminal**, then your request can take around three business days to process.
- If you are registering for a **Container Park** in Australia, then your registration will be <u>activated automatically</u>, and you will be able to access VBS as soon as you receive the confirmation email.
  - Note: (Please wait up to 30 seconds and check your email Junk Folder as some email systems will put automatic response emails there.)
- After your registration is activated, after you have logged in to VBS, you can add multiple users to your organisation's account through the **My Account** menu.

# 1-Stop

| < ∂⊘⊚               | _           | -                          |        |                   | - 🔒 🛛 C              | Search  | ۰ ۵,                    |
|---------------------|-------------|----------------------------|--------|-------------------|----------------------|---------|-------------------------|
| i Facility Home     | 8.          |                            |        |                   |                      |         | Home My Account Log Out |
| 1-Stop              |             |                            |        |                   |                      |         | welcome,                |
| Company             | Communities | Services                   | Launch | News              |                      | Help    | Contact Us              |
| Facility            | ~           | Create or Book now<br>Book |        | Mai               | ing List             |         | 2                       |
| Facility L          | ogo         | Container Number           | Search | Booking Reference | Search               |         |                         |
| Enclider Timor      | 45-00-12    | Message Board              |        |                   | Zone Stat            | us I    |                         |
| Home                | 19:00:45    |                            |        |                   | Zone 15:<br>Zone 16: | NOTOPEN |                         |
| Bookings            | -           |                            |        |                   |                      |         |                         |
| Manifest            |             |                            |        |                   |                      |         |                         |
| Billing & Invoicing |             |                            |        |                   |                      |         |                         |

### **2.2 Login to VBS**

- Go to <u>http://vbs.1-stop.biz</u>.
- Enter your username and password and click "Login".
- The username and password were setup as part of the registration process.
- Once you login and accept the Terms and Conditions you will be on the Home page...

| Facility               | Create or Book now<br>Book |        | Mana<br>Bookir    | age<br>ng List       |      |
|------------------------|----------------------------|--------|-------------------|----------------------|------|
| Facility Logo          | Container Number           | Search | Booking Reference | Search               |      |
| Fa-21/ha Timor 43-53-2 | Message Board              |        |                   | Zone Status          | 1    |
| Facility Time: 13:52:2 | 3                          |        |                   | Zone 13:<br>Zone 14: | OPEN |
| Home                   |                            |        |                   |                      |      |
| Bookings               |                            |        |                   |                      |      |
| Manifest               |                            |        |                   |                      |      |
| Billing & Invoicing    |                            |        |                   |                      |      |

## 2.3 How to add your Truck Drivers and Trucks

#### 2.3.1 Truck Drivers

A Driver must be added to the Truck Drivers list to be able to be used on a Booking.

From inside the Manifest section, select "Truck Drivers".

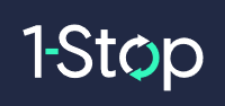

| Home    |             |  |
|---------|-------------|--|
| Bookin  | gs          |  |
| Manife  | st          |  |
| Truck   | Drivers     |  |
| Truck   | (S          |  |
| Billing | & Invoicing |  |

This will bring you to the below Truck Drivers List.

**Note:** Disregard "Linked To 1-Stop" unless you're contacted about using the 1-Stop driver app.

| Re            | fresh Drive    | er Details     | Add              |                      |            |
|---------------|----------------|----------------|------------------|----------------------|------------|
| )rivers are 1 | required to be | linked with th | eir 1-Stop ld to | be able to use the c | driver app |
| Licence       | Mobile         | First Name     | Last Name        | Linked To 1-Stop     | Actions    |
| 207213445     | 1              | BILLONESTOP    | TESTONESTOP      | No                   |            |
| 223344        |                | daniel         | Testing          | No                   | ۲          |
| 7654321       | 0978918777     | BILL           | KOUKOUTSIS       | No                   | ۲          |
| MMP456        |                | MMPDriver      | Share            | No                   | 0          |
| SHARE123      |                | Share          | Driver           | No                   | ۲          |
|               |                | Samad          | Tahir            | No                   | 0          |

#### 2.3.1.1 How to add a Truck Driver

• Select "Add" to show the Add Driver popup.

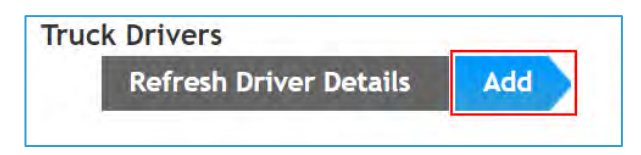

• Then the below popup will be displayed.

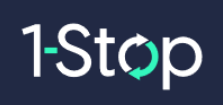

|                  |               | 0 |
|------------------|---------------|---|
| Add Driver       |               |   |
| First Name *     |               |   |
| Last Name *      |               |   |
| Email Address    |               |   |
| Username         |               |   |
| Driver's Mobile  | -             |   |
| Licence Number * |               |   |
| State or Region  | Select        | • |
| Country          | New Zealand ~ |   |

#### Minimum fields required to "Add" a Truck Driver:

- First Name
- Last Name
- Drivers Licence
- Once these details have been entered, then select "Add" and you will see the below message once the Driver has been successfully added.

| Truck driver ha  | s been added successfully | 0 |
|------------------|---------------------------|---|
| Add Driver       |                           |   |
| First Name *     | Test                      |   |
| Last Name *      | Driver                    |   |
| Email Address    |                           |   |
| Username         |                           |   |
| Driver's Mobile  |                           |   |
| Licence Number * | 444555888                 |   |
| State or Region  | Select ~                  |   |
| Country          | New Zealand V             |   |

• Then the new Truck Driver is now available in the "Truck Drivers" list.

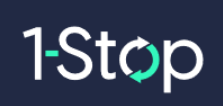

| Re           | fresh Drive    | er Details     | Add              |                      |           |
|--------------|----------------|----------------|------------------|----------------------|-----------|
| rivers are I | required to be | linked with th | eir 1-Stop ld to | be able to use the c | lriver ap |
| icence       | Mobile         | First Name     | Last Name        | Linked To 1-Stop     | Actions   |
| 207213445    |                | BILLONESTOP    | TESTONESTOP      | No                   | ٢         |
| 223344       |                | daniel         | Testing          | No                   | 0         |
| 144555888    |                | Test           | Driver           | No                   | 0         |
| 7654321      | 0978918777     | BILL           | KOUKOUTSIS       | No                   | 0         |
| MMP456       |                | MMPDriver      | Share            | No                   | ۲         |
| SHARE123     |                | Share          | Driver           | No                   | ۲         |
|              |                | 1000           | 1.1.1            | NO.                  | 0         |

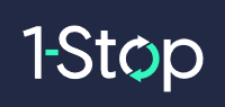

#### 2.3.1.2 How to Edit or Delete a Truck Driver

• Edit or Delete is available from the "Actions" tab. Disregard "Link" unless you're contacted about using the 1-Stop driver app.

| ruck Dr      | ivers<br>fresh Drive | er Details     | Add              |                      |            |
|--------------|----------------------|----------------|------------------|----------------------|------------|
|              |                      |                |                  |                      |            |
| rivers are I | required to be       | linked with th | eir 1-Stop ld to | be able to use the o | driver app |
| Licence      | Mobile               | First Name     | Last Name        | Linked To 1-Stop     | Actions    |
| 207213445    | -                    | BILLONESTOP    | TESTONESTOP      | No                   |            |
| 223344       |                      | daniel         | Testing          | No                   | 0          |
| 444555888    |                      | Test           | Driver           | No                   | O Ec       |
| 7654321      | 0978918777           | BILL           | KOUKOUTSIS       | No                   | O Li       |
| MMP456       | 12.                  | MMPDriver      | Share            | No                   | 0          |
| SHARE123     |                      | Share          | Driver           | No                   | ٢          |
|              |                      | Contract The   | 2 1 1 1 m        | 3.00                 | -          |

• Below is the edit Truck Driver screen.

|                              |                 | 0 |
|------------------------------|-----------------|---|
| Test Driver<br>Email Address |                 |   |
| Username                     |                 |   |
| Driver's Mobile              |                 |   |
| Licence Number *             | 444555888       |   |
| State or Region *            | Bay of Plenty 🗸 |   |
| Country *                    | New Zealand ∨   |   |
|                              | Save            |   |

• When Edit is complete, "Save" will update the Truck Driver record as shown below...

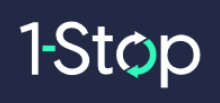

|                   |                             | 0 |
|-------------------|-----------------------------|---|
| Truck driver ha   | s been updated successfully | 0 |
| Test Driver       |                             |   |
| Email Address     | test@test.com               |   |
| Username          |                             |   |
| Driver's Mobile   |                             |   |
| Licence Number *  | 444555888                   |   |
| State or Region * | Bay of Plenty 🗸             |   |
|                   | New 7 device                |   |

#### 2.3.2 Trucks

A Truck must be added to the Trucks list to be able to be used on a Booking. From inside the Manifest section, select "Trucks" to access the "Truck List".

| Facility                |            |              |           |           |
|-------------------------|------------|--------------|-----------|-----------|
| Facility Logo           | Truck      | List         |           | Add Truck |
| Facility Time: 11:40:22 |            |              |           |           |
| Home                    | Truck Rego | Truck Number | Driver    | Actions   |
| nome                    | 1CQ501     | 12343        |           |           |
| Bookings                | ABC123     | 1234         |           | 0         |
| Manifest                | AM55TB     | T002         | A CAMERON | 0         |
| Truck Drivers           | DAN777     | 777          |           | 0         |
| Trucks                  | RGB999     | 2231434      |           | 0         |

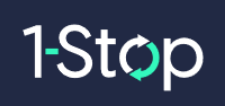

#### 2.3.2.1 How to add a Truck

• To add a Truck, then select "Add Truck" at the top of the page.

| Facility                |            |              |           |           |
|-------------------------|------------|--------------|-----------|-----------|
| Facility Logo           | Truck      | List         |           | Add Truck |
| Facility Time: 11:40:22 |            |              |           |           |
| Home                    | Truck Rego | Truck Number | Driver    | Actions   |
| Tome                    | 1CQ50I     | 12343        |           | $\odot$   |
| Bookings                | ABC123     | 1234         |           | 0         |
| Manifest                | AM55TB     | T002         | A CAMERON | 0         |
| Truck Drivers           | DAN777     | 777          |           | 0         |
| Trucks                  | RGB999     | 2231434      |           | 0         |

• This will bring you to the "Add Truck" popup as shown below.

| Add Truck      |                       |     |
|----------------|-----------------------|-----|
| Truck Rego     | 1STOP0                |     |
| Truck Number 1 | 9876                  |     |
| Driver         | Daniel Smith - 123987 |     |
|                | and the set of a      | Add |
|                |                       |     |

• Once you have entered a Truck Rego and Truck Number, select "Add" to save the Truck.

<u>Note:</u> you can also allocate a Driver to a Truck so when a Truck is selected in the Booking process, the associated Driver will automatically populate in the booking.

| Saved      | Successfully, |              |         | C         |
|------------|---------------|--------------|---------|-----------|
| Truck Rego | Truck Number  | Driver       | Actions | Add Truck |
| 1002501    | 12343         |              | 0       |           |
| 1STOP0     | 9876          | Daniel Smith | 0       |           |
| ABC123     | 1234          |              | 0       |           |
| AM55TB     | T002          | A CAMERON    | 0       |           |
| DAN777     | 777           |              | 0       |           |
| RGB999     | 2231434       |              | 0       |           |
| YBI 10H    | T001          | ADAM ELLIS   | 0       |           |

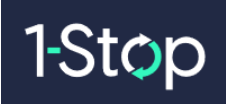

#### 2.3.2.2 How to Edit or Remove a Truck

#### <u>Edit</u>

• Select the Edit from the Actions Menu as shown below.

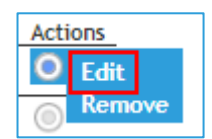

• Which will bring you to the below Edit Truck popup.

| Truck Rego *  | ISTOPO                |  |
|---------------|-----------------------|--|
| Truck Number* | 9876                  |  |
| Driver        | Daniel Smith - 123987 |  |
|               | Save                  |  |
|               |                       |  |
|               |                       |  |
|               |                       |  |

• Once the changes have been done, then select "Save" which will update the Truck List and show the below message.

| Saved S    | iuccessfully. |              |         | 0         |
|------------|---------------|--------------|---------|-----------|
| Truck Rego | Truck Number  | Driver       | Actions | Add Truck |
| 1CQ501     | 12346         |              | 0       |           |
| ISTOPO     | 9876          | Daniel Smith | 0       |           |
| ABC 123    | 1234          |              | 0       |           |
| AM55TB     | T002          | A CAMERON    | 0       |           |
| DAN777     | 777           |              | 0       |           |
| RG8999     | 2231434       |              | 0.      |           |
| YBIIOH     | T001          | ADAM ELLIS   | (1)     |           |

#### **Remove**

• Select the Remove from the Actions Menu as shown below.

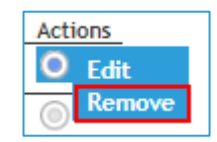

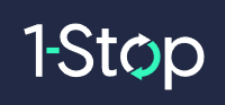

• Which will bring you to the Remove Truck popup.

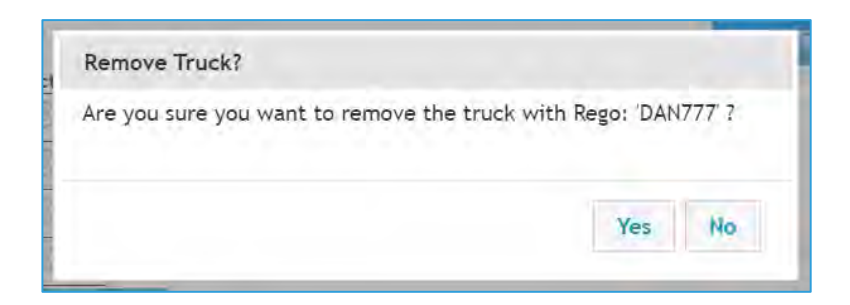

• Select Yes to remove which will update the Truck List as shown below.

| Truck      | List         |              |         |
|------------|--------------|--------------|---------|
| Truck Rego | Truck Number | Driver       | Actions |
| 1CQ50I     | 12346        |              | ۲       |
| 1STOP0     | 9876         | Daniel Smith | 0       |
| ABC123     | 1234         |              | 0       |
| AM55TB     | T002         | A CAMERON    | 0       |
| RGB999     | 2231434      |              | ۲       |
| YBI10H     | T001         | ADAM ELLIS   | 0       |

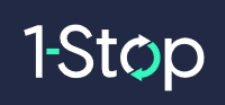

## 2.4 Book a Time Slot

• Click on "Book" button...

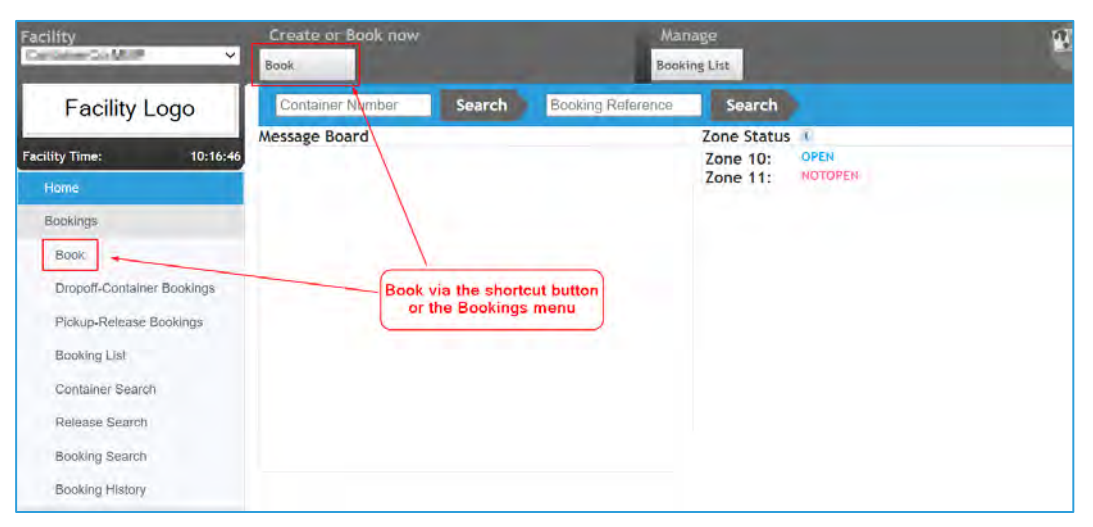

• Select the Booking Type...

| ype *        | Pick Up  | ~ |  |
|--------------|----------|---|--|
| IOOKIWE DAVE | Select   |   |  |
|              | Pick Up  |   |  |
| (00)         | Drop Off |   |  |

• Search for available booking days (Pool will be prepopulated)

| <b>B</b> 1 1 11 |                                      |                                            |
|-----------------|--------------------------------------|--------------------------------------------|
| Pick Up         | ~                                    |                                            |
| Wed - 03/06/20  | ~                                    |                                            |
| General         | ~                                    |                                            |
|                 |                                      | Search                                     |
|                 | Pick Up<br>Wed - 03/06/20<br>General | Pick Up ✓<br>Wed - 03/06/20 ✓<br>General ✓ |

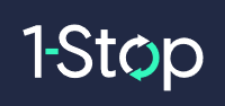

• Select the number of bookings required in a Zone and click **Book**. One booking is required for each container.

| Home      | 1. Sear | ch 2.    | Book Slots         | 3. Booking | g Summary     |                |                    | Facility Ti | me: 10:     | 52:03           | Facility Logo                           |
|-----------|---------|----------|--------------------|------------|---------------|----------------|--------------------|-------------|-------------|-----------------|-----------------------------------------|
| Your Se   | earch D | etails   | 🖉 Edit Searc       | h          |               |                | T 011              |             |             |                 |                                         |
| • Loberto | noder 0 |          | 0800088            | Company:   | Whiplash Irar | isport Booking | g Type: Pick       | Up Pool: Ge | neral       |                 |                                         |
|           |         |          |                    |            |               |                |                    |             |             |                 |                                         |
| 23        |         | Wed 03/  | 06 Thu 04/         | /06 Fi     | ri 05/06      | Sat 06/06      | Sun 07/0           | 06 Mon (    | 08/06 Tue 0 | 9/06            | •                                       |
| Pick Up   | Slots,  | Wed, Ju  | un 3, 2020         |            |               |                |                    |             | 💋 Re        | efresh          |                                         |
|           | 1       | Timezone | Slots<br>Available | quire      |               | Timezone       | Slots<br>Available | Require     |             | Sel             | ect the number of<br>okings required in |
|           | (       | D        | 0                  |            |               | 12             | 2                  | ~           |             | th              | e Timezone and<br>select "Book"         |
|           | 1       | 1        | 0                  |            |               | 13             | 2                  | ~           |             |                 |                                         |
|           | 2       | 2        | 0                  |            |               | 14             | 2                  | 1 🗸         | Book        |                 |                                         |
|           | 3       | 3        | 0                  |            |               | 15             | 2                  | ~           |             |                 |                                         |
|           | 4       | 4        | 0                  |            |               | 16             | 2                  | ~           |             |                 |                                         |
|           |         | 5        | 0                  |            |               | 17             | 2                  | ~           |             |                 |                                         |
|           | (       | 6        | 0                  |            |               | 18             | 0                  | -           |             |                 | here are 24 Time<br>nes = one for each  |
|           | 1       | 7        | 0                  |            |               | 19             | 0                  |             |             | L               | hour of the day                         |
|           | 8       | В        | 0                  |            |               | 20             | 0                  |             |             |                 |                                         |
|           | 9       | 9        | 0                  |            |               | 21             | 0                  |             |             |                 | Complete your                           |
|           | 1       | 10       | 2                  | ~          |               | 22             | 0                  |             |             |                 | the time runs out                       |
|           | 1       | 11       | 2                  | ~          |               | 23             | 0                  |             |             |                 | 7/                                      |
|           | -       |          |                    |            |               |                |                    |             | Time left   | to book<br>2:24 |                                         |
|           |         |          |                    |            |               |                | S                  | ummary      | Q           |                 |                                         |

• Click on Summary or Continue Booking...

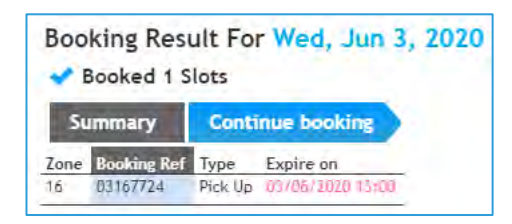

**Summary** will take you to the below page where you can select a booking to confirm or "Finish".

| Home                  | 1. Se         | arch                     | 2. Book Slo  | ts 3. Bookin                     | g Summa                  |                              |         | Facility         | Time:     | 11:03:52 | Facility l | _ogo 🕙      |
|-----------------------|---------------|--------------------------|--------------|----------------------------------|--------------------------|------------------------------|---------|------------------|-----------|----------|------------|-------------|
| Booking<br>Bookings m | Sum<br>ade fo | <b>mary</b><br>r Whiplas | ih Transport | Click on<br>Ref to ad<br>Confirm | the B<br>d deta<br>the B | ooking<br>ails and<br>ooking | )       |                  |           |          |            | Email Print |
| Slot Date             | Zone          | Booking                  | Ref Type     | Slot Attribute                   | Status                   | Container                    | Release | Expire           | Pool Name | Action   |            |             |
| 03/06/20              | 16            | <u>0316772</u>           | 4 Pick U     | p                                | Booked                   |                              |         | 03/06/2020 13:00 | General   |          |            |             |
|                       |               |                          |              |                                  |                          |                              |         |                  |           |          |            | Finish      |

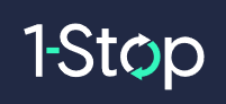

## 2.5 Confirm your Booking

#### 2.5.1 Dropoff

Confirm the booking by entering the details into the below fields:

| Container Number | acility Reference Number                                                                                                    |   |  |
|------------------|----------------------------------------------------------------------------------------------------|---|--|
| Company Name     | The Party of the Party of the P |   |  |
| Booking Type     | Drop Off *                                                                                                    |   |  |
| Service Type "   | Empty *                                                                                                    |   |  |
| Container Na -   |                                                                                                    |   |  |
| Acceptance No    | -                                                                                                    | 1 |  |
| SO Code *        |                                                                                                    | 1 |  |
| Dwner *          | Select *                                                                                                    |   |  |
| Full / Empty     | •                                                                                                    |   |  |
| Truck Rego       |                                                                                                    |   |  |
| Truck Driver     | Select                                                                                                    | × |  |
| Comment          |                                                                                                    |   |  |

- <u>Service Type</u>: Mandatory Defaults to Empty (Other not used disregard)
- <u>Container No</u>: Mandatory If the container does not exist in Modal or is invalid, below is an example of the warning and error messages displayed to the user.

Warning on tabbing out of Container field:

| Could not find the container  | details.                              | 0      |
|-------------------------------|---------------------------------------|--------|
| Booking Details               | Date: 06/02/2020 Zone: 16 Status: Boo | Print. |
| Container Number - Facility R | oference Number                       |        |
| Company Name                  | NZ FREIGHTERS                         |        |
| Booking Type                  | Drop Off 🔻                            |        |
| Service Type *                | Empty *                               |        |
| Container No                  | WRONG123456                           |        |

Error message stopping the Booking from being Confirmed:

| <b>X</b> O                                                                                                    |
|----------------------------------------------------------------------------------------------------|
| <ul> <li>Confirm Facility Error The container WRONG123456 cannot return to this park. Please contact the Park for more<br/>details</li> </ul> |
| Failed to update booking                                                                                                    |

 <u>Acceptance No:</u> Not Mandatory – If the Acceptance No and Container entered doesn't match the information in Modal, below is an example of the message displayed to the user from Modal.

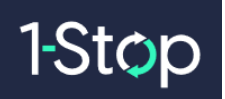

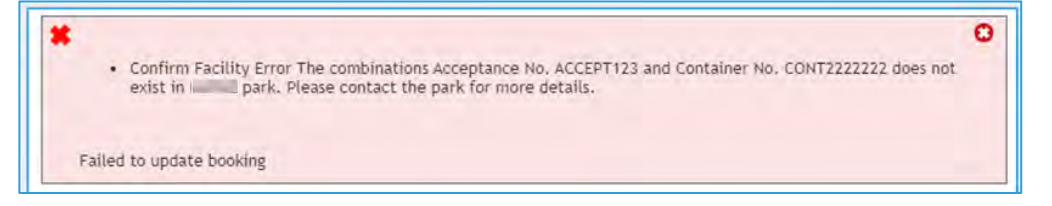

- **ISO Code:** Mandatory If the Container is known then the ISO Code will prepopulate. The user can edit this field. If the ISO is updated to an invalid or incorrect ISO code, the user will still be able to Confirm the Booking. Once the Gate message has been received in VBS from the Container park, VBS will update the incorrect/invalid ISO Code to the correct ISO Code as received from Modal.
- **<u>Owner</u>**: Mandatory List prepopulated from Modal.
- **Full / Empty:** Mandatory this is prepopulated when a container is entered.
- Truck Rego/Number: Mandatory Trucks populated from the "Trucks" list in VBS.
- <u>Truck Driver</u>: Optional (Mandatory in some facilities) Truck Drivers populated from the "Truck Drivers" list in VBS.
- **<u>Comment:</u>** Optional 320-character limit.

Alternatively, "List" the booking if you no longer require it and the booking will be returned into the system for another carrier to take.

| Container Number F | cility Reference Number                                                                                                    |   |
|--------------------|----------------------------------------------------------------------------------------------------|---|
| Company Name       | in the second second                                                                                                    |   |
| Booking Type       | Drop Off *                                                                                                    |   |
| Service Type *     | Empty •                                                                                                    |   |
| Container No       | Contract of the second                                                                                                    |   |
| Acceptance No      |                                                                                                    |   |
| ISO Code "         |                                                                                                    |   |
| Owner *            | Select. •                                                                                                    |   |
| Full / Empty       | •                                                                                                    |   |
| Truck Rego *       |                                                                                                    |   |
| Truck Driver       | Select                                                                                                    | ~ |
| Comment            | A CONTRACTOR OF A CONTRACTOR OFTA CONTRACTOR OFTA CONTRACTOR OFTA CONT |   |

A booking fee may be payable for listed bookings unless that booking is taken by another transport operator. Please refer to the **Terms and Conditions** when you login to VBS so you are aware of the rules and billing implications regarding Listing.

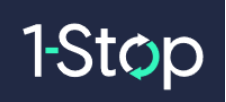

#### **2.5.1.1** Confirmed Booking fields that *cannot* be updated

Once a Booking status is "Confirmed" the user will need to access the Booking through the **Booking** List to Edit or List.

| Facility                        | Create or Book now                          | Manage<br>Booking List                      | 1                |
|---------------------------------|---------------------------------------------|---------------------------------------------|------------------|
| Facility Logo                   | Search Bookings Show Advanced Search        |                                             |                  |
| Facility Time: 14:46:38<br>Home | Date Date: 03/06/20                         | 22 Zano All V                               |                  |
| Eoolangs                        | Vessel All 🗸                                |                                             |                  |
| Book                            | Type All                                    |                                             |                  |
| Dropoff-Container Bookings      | Late Receival                               |                                             |                  |
| Pickup-Release Bookings         | Early Receival                              |                                             |                  |
| Booking List                    |                                             | Search                                      |                  |
| Container Search                |                                             |                                             |                  |
| Release Search                  | Search Details @Edit Search                 |                                             |                  |
| Booking Search                  | Company: Whiplash Transport From Date: Date | te: 03/06/20, 0 To Date: Date: 03/06/20, 23 |                  |
| Booking History                 | Booking List                                | Select the Booking Ref                      |                  |
| Manifest                        | 5                                           | or "Edit" via the Actions                   | Email Print      |
| Billing & Invoicing             | Bookings Location Containe                  | ar Dates Booking Details page               | Neiresi          |
|                                 | Slat Date Zone Rocking Ref. Tube Slat       | Attribute Statur Container Balance Evoles I | Daal Name Action |
|                                 | 03/06/20 17 03171919 Pick Up                | Confirmed RADHIKA1 RADHIKA1                 | General O Edit   |
|                                 | 03/06/20 17 03177084 Drop Off               | Confirmed TCU12345601                       | General 💿 Email  |
|                                 | 2 of 2                                      |                                             |                  |

Once a Booking is "Confirmed" - then the following fields cannot be updated and will be read only:

| 🖲 Container Number 🦳 Facil | ity Reference Number  |   |  |
|----------------------------|-----------------------|---|--|
| Company Name               | Whiplash Transport    |   |  |
| Service Type *             | Empty ~               |   |  |
| Container No *             | MSKU2354252           |   |  |
| Acceptance No Received?    |                       |   |  |
| SO Code *                  | 22G1                  |   |  |
| Owner *                    | MSK-MAERSK LINE       | ~ |  |
| Full / Empty               | Empty ~               |   |  |
| Truck Rego/Number *        | TRK333 [3333] 🗸       |   |  |
| Truck Driver *             | daniel Testing-223344 | ~ |  |
| Comment                    |                       |   |  |

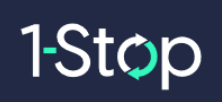

#### If any of the above-mentioned fields need to be changed then the user will need to:

1. Select Clear to change the Booking status back to "Booked" and remove the Booking details.

OR

- 2. Select "List" which will change the booking status to Listed in VBS and cancel the booking in the Container Park.
- 3. Book & Confirm with the new details.

<u>Note - Listed</u> Bookings will be put back into the system for other Carriers to Book. Normal Listing rules will apply as per the Container Park Listing configuration.

2.5.1.2 Fields that can be Updated

On the Booking Details screen the following fields can be updated:

- Truck Rego
- Truck Driver
- Comment

| Container Number Facility | ity Reference Number  |   |  |
|---------------------------|-----------------------|---|--|
| Company Name              | Whiplash Transport    |   |  |
| Service Type *            | Empty ~               |   |  |
| Container No *            | MSKU2354252           |   |  |
| Acceptance No Received?   |                       |   |  |
| ISO Code *                | 22G1                  |   |  |
| Owner *                   | MSK-MAERSK LINE       | ~ |  |
| Full / Empty              | Empty ~               |   |  |
| Truck Rego/Number *       | TRK333 [3333] 🗸       |   |  |
| Truck Driver *            | daniel Testing-223344 | ~ |  |
| Comment                   |                       |   |  |

Once the field has been changed, then select "Update" to save the information and the below will be displayed to the user.

|                              | 0 |
|------------------------------|---|
| Booking updated successfully | 0 |
|                              | 8 |

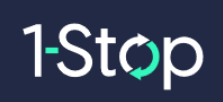

#### 2.5.2 Pickup

Confirm the booking by entering the following details into the below fields:

| 🗌 Container Number 🔎 Fac | ility Reference Number |  |
|--------------------------|------------------------|--|
| Company Name             | Whiplash Transport     |  |
| Booking Type             | Pick Up                |  |
| Service Type *           | Empty V                |  |
| Release *                |                        |  |
| Container Type           | Release not found 🛩    |  |
| Door Facing              | Any 🗸                  |  |
| Trailer Position         | Select ~               |  |
| Trailer Slot Position    | Select V               |  |
| Truck Rego/Number *      | Select V               |  |
| Truck Driver *           | Select                 |  |
| Comment                  |                        |  |
|                          |                        |  |

- <u>Service Type</u>: Mandatory Defaults to Empty (Other not used disregard)
- <u>Release Number:</u> Mandatory checked against Release Number in Modal. If invalid/incorrect the below message will be displayed to the user and the Booking will be unable to be Confirmed.

| The Facility Release No enter     | ed is invalid. Please check and/or confirm | the details with the Facility. |
|-----------------------------------|--------------------------------------------|--------------------------------|
|                                   |                                            | (CC)<br>Print                  |
| Booking Details                   |                                            |                                |
| Pick Up Ref: 14164278             | Date: 14/05/2021 Zone: 16 St               | atus: Booked                   |
| 🔍 Container Number 🏾 🝧 Facility R | ference Number                             |                                |
| Company Name                      | Whiplash Transport                         |                                |
| Booking Type                      | Pick Up 🗸                                  |                                |
| Service Type *                    | Empty 🗸                                    |                                |
| Release *                         | PICKUPVBSXX                                |                                |

- <u>Container Type:</u> Mandatory and prepopulated after a valid Release Number is entered and release details received from Modal. A user can select the Container type they require to Pick up. The container type fields are explained below.
  - <u>1: ISO Group, ISO Code and Grade (if available)</u>
  - <u>2: Container units, of the specific type, remaining to be booked</u>

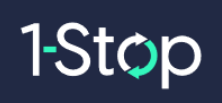

| Booking Details<br>Pick Up Ref: 14164278 | Date: 14/05/2021   | Zone: 16 | Status: Booked |
|------------------------------------------|--------------------|----------|----------------|
| 🔘 Container Number 🔘 Facility F          | eference Number    |          |                |
| Company Name                             | Whiplash Transport |          |                |
| Booking Type                             | Pick Up 🗸          |          |                |
| Service Type *                           | Empty ~            |          |                |
| Release *                                | PICKUPVBS          |          |                |
| Container Type                           | ► 22GP 22G1 (10) ~ |          |                |

Door and Trailer Positions: These fields refer to the Container and how/where it is • requested to be placed on the Truck:

Door Facing: Any, Forward, Aft

|           | Door Facing                                                               | Any 🔻                             |
|-----------|---------------------------------------------------------------------------|-----------------------------------|
|           | Trailer Position                                                          | Any                               |
|           | Trailer Slot Position                                                     | Forward<br>Aft                    |
| Trailer P | osition: 1, 2, 3                                                          |                                   |
|           | Trailer Position<br>Trailer Slot Position<br>Container No<br>Truck Rego * | Select V<br>Select<br>1<br>2<br>3 |
| Trailer S | ot Position: 1, 2, 3                                                      |                                   |
|           | Trailer Slot Position                                                     | Select 🔻                          |
|           | Container No                                                              | Select                            |
|           | Truck Rego *                                                              | 1 =<br>2                          |
|           | Truck Driver                                                              | 3                                 |

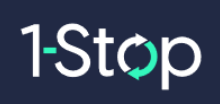

- <u>Truck Rego</u>: Mandatory Truck Registration Plate.
- <u>Truck Driver</u>: Optional Truck Drivers populated from the "Truck Drivers" list in VBS.
- **<u>Comment:</u>** Optional 320-character limit.

Alternatively, "List" at the bottom of the page if you no longer require the booking and it will be returned into the system for another carrier to take.

| Container Number 👘 Fac | tility Reference Number |   |  |
|------------------------|-------------------------|---|--|
| Company Name           | Whiplash Transport      |   |  |
| Booking Type           | Pick Up 💉               |   |  |
| Service Type *         | Empty 🗸                 |   |  |
| Release *              |                         |   |  |
| Container Type         | Release not found ~     |   |  |
| Door Facing            | Any 🗸                   |   |  |
| Trailer Position       | Select ~                |   |  |
| Trailer Slot Position  | Select V                |   |  |
| Truck Rego/Number *    | Select ~                |   |  |
| Truck Driver *         | Select                  | ~ |  |
| Comment                |                         |   |  |

A booking fee may be payable for listed bookings unless that booking is taken by another transport operator. Please refer to the **Terms and Conditions** when you login to VBS so you are aware of the rules and billing implications regarding Listing.

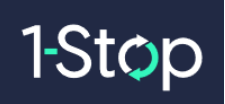

#### 2.5.2.1 Confirmed Booking fields that *cannot* be updated

Once a Booking is "Confirmed" the user will need to access the Booking through the Booking List to Edit or List.

| Facility                    | Create or Book now Manage                                                                        |
|-----------------------------|--------------------------------------------------------------------------------------------------|
| internoda Epidena Torritari | Book Booking List                                                                                |
| Facility Logo               | Search Bookings Show Advanced Search                                                             |
| Facility Time: 14:46:38     | Options O Search O Swap                                                                          |
| Home                        | Date Date: 03/06/20 20 Zone All V                                                                |
| Bookings                    | Vessel All 🗸                                                                                     |
| Book                        | Type All 🗸                                                                                       |
| Desking List                | Status Confirmed V                                                                               |
| Booking List                | Late Receival                                                                                    |
| Container Search            | Early Receival                                                                                   |
| Release Search              | Search                                                                                           |
| Booking Search              |                                                                                                  |
| Booking History             | Search Details & Edit Search                                                                     |
| Manifest                    | Company: Whiplash Transport From Date: Date: 03/06/20, 0 To Date: Date: 03/06/20, 23             |
| Billing & Invoicing         | Booking List Select the Booking Ref                                                              |
|                             | or "Edit" via the Actions                                                                        |
|                             | menu to open the                                                                                 |
|                             | Bookings Location Container Dates Booking Details page                                           |
|                             |                                                                                                  |
|                             | Slot Date Zone Booking Ref. Type Slot Attribute Status Container Release Expire Pool Name Action |
|                             | 03/06/20 17 03171919 Pick Up Confirmed RADHIKA1 RADHIKA1 General O Edit                          |
|                             | 03/06/20 17 03177084 Drop Off Confirmed TCU12345601 General CEmail                               |
|                             | 2 of 2                                                                                           |

Once a Booking is "Confirmed" then the following fields can't be updated and will be **read only**:

| Reference Number       |                                                                                                    |                                                                                                    |                                                                                          |
|------------------------|----------------------------------------------------------------------------------------------------|----------------------------------------------------------------------------------------------------|------------------------------------------------------------------------------------------|
| Whiplash Transport     |                                                                                                    |                                                                                                    |                                                                                          |
| Empty *                |                                                                                                    |                                                                                                    |                                                                                          |
| RADHIKA1               |                                                                                                    |                                                                                                    |                                                                                          |
| 20122GP 🏎              |                                                                                                    |                                                                                                    |                                                                                          |
| Any 🖌                  |                                                                                                    |                                                                                                    |                                                                                          |
| Select 🛩               |                                                                                                    |                                                                                                    |                                                                                          |
| Select 🗸               |                                                                                                    |                                                                                                    |                                                                                          |
|                        |                                                                                                    |                                                                                                    |                                                                                          |
| DDDDD                  |                                                                                                    |                                                                                                    |                                                                                          |
| first last - 333444555 | ~                                                                                                    |                                                                                                    |                                                                                          |
|                        |                                                                                                    |                                                                                                    |                                                                                          |
|                        | Whiplash Transport<br>Empty &<br>RADHIKA1<br>207 22GP ~<br>Any ¥<br>Select ¥<br>Select ¥<br>DDDDD<br>first last - 333444555 | Whiplash Transport<br>Empty &<br>RADHIKA1<br>207 22GP ~<br>Any Y<br>Select V<br>Select V<br>DDDDD<br>first last - 333444555 Y | Whiplash Transport Empty  RADHIKA1 Dr 22GP  Select  Select  DDDDD first last - 333444555 |

If any of the above fields need to be updated, then the user will need to:

1. Select Clear to change the Booking status back to "Booked" and remove the Booking details.

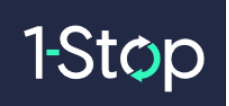

OR

- 2. Select "List" which will change the booking status to Listed in VBS and cancel the booking in the Container Park.
- 3. Book & Confirm with the new details.

<u>Note</u> - <u>Listed</u> Bookings will be placed back into the field for other Carriers to Book. Normal Listing rules will apply as per what is set for the Listing parameters for the site.

2.5.2.2 Confirmed Booking fields that can be Updated

Once a Booking is "Confirmed" - the following fields *can* be updated:

| Pick op Rel. 03171919       | Date, 03/00/2020 2     | one. n | Status. Committee |  |
|-----------------------------|------------------------|--------|-------------------|--|
| Container Number Facility R | eference Number        |        |                   |  |
| Company Name                | Whiplash Transport     |        |                   |  |
| Service Type "              | Empty Y                |        |                   |  |
| Release Number *            | RADHIKA1               |        |                   |  |
| Container Type              | 20 22GP ¥              |        |                   |  |
| Door Facing                 | Any 🕶                  |        |                   |  |
| Trailer Position            | Select 🕶               |        |                   |  |
| Trailer Slot Position       | Select 🗸               |        |                   |  |
| Container No                |                        |        |                   |  |
| Truck Rego *                | DDDDD                  |        |                   |  |
| Truck Driver                | first last - 333444555 | ~      |                   |  |
| Comment                     |                        |        |                   |  |
|                             |                        |        |                   |  |

Once the field has been changed, then select "Update" to save the information and the below will be displayed if successful.

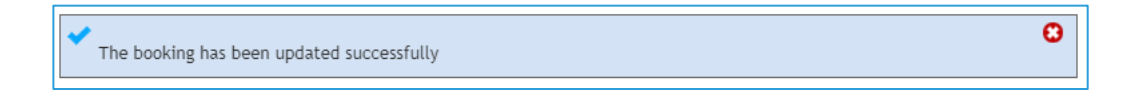

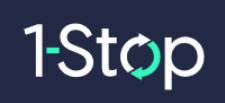

## 2.6 Release Bookings for Pickups

#### 2.6.1 What are Pickup - Release Bookings?

Release Bookings is used by Carriers who wish to book many pickup bookings at once from a single release. To use this option, select "Pickup-Release Bookings" from inside the Bookings menu, as shown below...

| Home                       |
|----------------------------|
| Bookings                   |
| Book                       |
| Dropoff-Container Bookings |
| Pickup-Release Bookings    |

• Once "Pickup-Release Bookings" has been selected, enter the Release number...

| Facility                   | Create or Book now                | Manage       |
|----------------------------|-----------------------------------|--------------|
| ContainerCo-MMP ~          | Book                              | Booking List |
| ContainerCo                | Release Bookings Release Number * | Search       |
| Facility Time: 17:43:04    |                                   |              |
| Home                       |                                   |              |
| Bookings                   |                                   |              |
| Book                       |                                   |              |
| Dropoff-Container Bookings |                                   |              |
| Pickup-Release Bookings    |                                   |              |

• then select "Search"...

| Release Booki    | ngs       |        |
|------------------|-----------|--------|
| Release Number * | PICKUPVBS | Search |

• The Release details will be displayed...

| Create o<br>Book                                                 | or Boo                           | ok now                                                            |                                                | В                                                | Manage<br>ooking List                       |                                        |                                |                        |                               |                            |
|------------------------------------------------------------------|----------------------------------|-------------------------------------------------------------------|------------------------------------------------|--------------------------------------------------|---------------------------------------------|----------------------------------------|--------------------------------|------------------------|-------------------------------|----------------------------|
| Release I                                                        | Booki                            | ngs                                                               |                                                |                                                  |                                             |                                        |                                |                        |                               |                            |
| elease Nur<br>earch R<br>Release Nur<br>Shipping Lir             | mber<br>eleas<br>mber<br>ne Code | e Details<br>PICKUPVBS<br>NSK                                     |                                                | Search                                           |                                             |                                        |                                |                        |                               |                            |
| Manual                                                           | ne Name<br>Bookin                | e MAERSK LII                                                      | NE.                                            |                                                  |                                             |                                        |                                |                        |                               |                            |
| Manual                                                           | Bookin                           | Tue 04/05                                                         | Wed 05/05                                      | Thu 06/05                                        | Fri 07/05                                   | Sat 08/05                              | Sun 09/05                      | Mon 10                 | /05                           |                            |
| Manual<br>(33)<br>(50 S<br>22G1 2)                               | Bookin                           | e MAERSK LI<br>ng<br>Tue 04/05<br>Type Height                     | Wed 05/05<br>Quality / Grav                    | Thu 06/05<br>de Full /<br>Empty                  | Fri 07/05<br>Empty Orig<br>/ 10             | Sat 08/05<br>ginal Qty                 | Sun 09/05<br>Qty Released<br>0 | Mon 10<br>Qty Boo<br>0 | 1/05 <b>•</b><br>oked Q       | Dty Remaining              |
| Manual<br>Manual<br>SO<br>SC<br>SC<br>SC<br>22G1 2/<br>Door Fact | Bookin                           | e MAERSK LI<br>Ig<br>Tue 04/05<br>Type Height<br>Trailer Position | Wed 05/05<br>Quality / Grav<br>Trailer Slot Po | Thu 06/05<br>de Full /<br>Empty<br>osition Truck | Fri 07/05<br>Empty Ori;<br>/ 10<br>& Rego * | Sat 08/05<br>jinal Qty<br>Truck Driver | Sun 09/05<br>Qty Released<br>0 | Mon 10<br>Qty Boo      | v/05<br>oked Q<br>1<br>Zone * | Qty Remaining<br>0<br>Book |

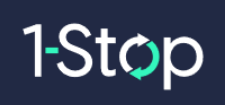

• The Release details are displayed at the top of the page...

| Release Bookings                                                                                                    |                                 |                          |                     |                           |
|----------------------------------------------------------------------------------------------------|---------------------------------|--------------------------|---------------------|---------------------------|
| Release Number * PICKUPVBS                                                                                                    | Search                          |                          |                     |                           |
| Search Release Details           Release Number         PICKUPVBS           Shipping Line Code         MSK           Shipping Line Name         MAERSK LIN | IE                              |                          |                     |                           |
| Manual Booking                                                                                                    |                                 |                          |                     |                           |
| 23 <b>4</b> Tue 04/05                                                                                                    | Wed 05/05 Thu 06/05             | Fri 07/05 Sat 08/05      | Sun 09/05 Mon 1     | 0/05                      |
| ISO Size Type Height<br>22G1 20'                                                                                                    | Quality / Grade Full /<br>Empty | Empty Original Qty<br>10 | Qty ReleasedQty B00 | ooked Qty Remaining<br>10 |
| Door Facing Trailer Position                                                                                                    | Trailer Slot Position Truck     | Rego * Truck Driver      | r                   | Zone * Book               |
| Any V Select V                                                                                                    | Select V Sele                   | ect V Select             | ~                   | Select V Book             |

• the date required for the Booking is displayed...

| 23 | • | Tue 04/05 | Wed 05/05 | Thu 06/05 | Fri 07/05 | Sat 08/05 | Sun 09/05 | Mon 10/05 |  |  |
|----|---|-----------|-----------|-----------|-----------|-----------|-----------|-----------|--|--|
|----|---|-----------|-----------|-----------|-----------|-----------|-----------|-----------|--|--|

• Note the container details per container type displayed in the blue row...

Note: if there is more than 1 container type, then they will be shown here as multiple lines

| ISO  | Size | Туре | Height | Quality / Grade | Full / Empty | Original Qty | Qty Released | Qty Booked | Qty Remaining |
|------|------|------|--------|-----------------|--------------|--------------|--------------|------------|---------------|
| 22G1 | 20'  |      |        |                 | Empty        | 10           | 0            | 0          | 10            |

• The Booking details include:

| Door Facing | Trailer Position | Trailer Slot Position | Truck Rego | Truck Driver | Zone     | Book |
|-------------|------------------|-----------------------|------------|--------------|----------|------|
| Any ~       | Select ~         | Select ~              | Select ~   | Select ~     | Select ~ | Book |

- **Optional Fields**: Door Facing, Trailer Position, Trailer Slot Position,
- Mandatory Fields (\*): Truck Rego/Number, Truck Driver, Zone
- The **Book** button

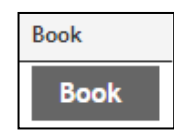

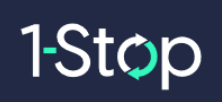

#### 2.6.2 How to Book using Pickup - Release Bookings

From the below screen:

• select the date for the booking as shown below. In this example, Sat 08/05 has been selected.

| gs                                        |                                                                                                    |                                                                                                    |                                                                                                    |                                                                                                    |                                                                                                    |                                                                                                    |                                                                                                    |
|-------------------------------------------|----------------------------------------------------------------------------------------------------|----------------------------------------------------------------------------------------------------|----------------------------------------------------------------------------------------------------|----------------------------------------------------------------------------------------------------|----------------------------------------------------------------------------------------------------|----------------------------------------------------------------------------------------------------|----------------------------------------------------------------------------------------------------|
| PICKUPVBS                                 |                                                                                                    | Search                                                                                                    |                                                                                                    |                                                                                                    |                                                                                                    |                                                                                                    |                                                                                                    |
| Details<br>PICKUPVBS<br>MSK<br>MAERSK LIN | E                                                                                                    |                                                                                                    |                                                                                                    |                                                                                                    |                                                                                                    |                                                                                                    |                                                                                                    |
| Tue 04/05                                 | Wed 05/05                                                                                                    | Thu 06/05                                                                                                    | Fri 07/05                                                                                                    | Sat 08/05                                                                                                    | Sun 09/05                                                                                                    | Mon 10/05                                                                                                    | •                                                                                                    |
| rpe Height                                | Quality / Gra                                                                                                    | de Full /<br>Empty                                                                                                    | Empty Ori                                                                                                    | iginal Qty                                                                                                    | Qty Released<br>0                                                                                                    | Qty Booked<br>0                                                                                                    | Qty Remaining<br>10                                                                                                    |
| railer Position<br>Select 🗸               | Trailer Slot Po                                                                                                    | v Sele                                                                                                    | k Rego *<br>ect 🗸                                                                                                    | Truck Driver<br>Select                                                                                                    |                                                                                                    | Zon<br>V Se                                                                                                    | te * Book<br>elect ✔ Book                                                                                                    |
|                                           | gs<br>PICKUPVBS<br>Details<br>PICKUPVBS<br>MSK<br>MAERSK LIN<br>Tue 04/05<br>Tue 04/05<br>PPE Height<br>railer Position<br>Select | gs<br>PICKUPVBS<br>Details<br>PICKUPVBS<br>MSK<br>MAERSK LINE<br>Tue 04/05 Wed 05/05<br>Tue 04/05 Wed 05/05<br>Tue 04/05 Wed 05/05<br>Trailer Position Trailer Slot Pi<br>Select ✓ Select | gs<br>PICKUPVBS Search<br>Details<br>PICKUPVBS<br>MSK<br>MAERSK LINE<br>Tue 04/05 Wed 05/05 Thu 06/05<br>Thu 06/05<br>Thu 06/05<br>Thu 06/05<br>Thu 06/05<br>Thu 06/05<br>Thu 06/05<br>Select ✓ Select ✓ Select<br>Select ✓ Select ✓ Select | gs<br>PICKUPVBS Search<br>Details<br>PICKUPVBS<br>MSK<br>MAERSK LINE<br>Tue 04/05 Wed 05/05 Thu 06/05 Fri 07/05<br>rpe Height Quality / Grade Full / Empty Ori<br>Empty 10<br>railer Position Trailer Slot Position Truck Rego *<br>Select ▼ Select ▼ | gs<br>PICKUPVBS Search<br>Details<br>PICKUPVBS<br>MSK<br>MAERSK LINE<br>Tue 04/05 Wed 05/05 Thu 06/05 Fri 07/05 Sat 08/05<br>Tue 04/05 Wed 05/05 Thu 06/05 Fri 07/05 Sat 08/05<br>rpe Height Quality / Grade Full / Empty Original Qty<br>Empty 10<br>railer Position Trailer Slot Position Truck Rego * Truck Driver<br>Select ♥ Select ♥ Select ♥ Select | gs<br>PICKUPVBS Search<br>Details<br>PICKUPVBS<br>MSK<br>MAERSK LINE<br>Tue 04/05 Wed 05/05 Thu 06/05 Fri 07/05 Sat 08/05 Sun 09/05<br>Tue 04/05 Wed 05/05 Thu 06/05 Fri 07/05 Sat 08/05 Sun 09/05<br>Select Victorial Qty Qty Released<br>Empty 10 0<br>railer Position Trailer Slot Position Truck Rego * Truck Driver<br>Select V Select V Select Victorial Qty Oty Released | gs<br>PICKUPVBS Search<br>Details<br>PICKUPVBS<br>MSK<br>MAERSK LINE<br>Tue 04/05 Wed 05/05 Thu 06/05 Fri 07/05 Sat 08/05 Sun 09/05 Mon 10/05<br>rpe Height Quality / Grade Full / Empty Original Qty Qty Released Qty Booked<br>Empty 10 0 0<br>railer Position Trailer Slot Position Truck Rego * Truck Driver Zor<br>Select ▼ Select ▼ Select ▼ Select ▼ Select |

 next decide which Container Type will be booked. A release may have 1 or many container types.

| ISO    | Size   | Type Height      | Quality / Grade       | Full / Empty | Original Qty | Qty Released | Qty Booke | ed Qty Remaining |
|--------|--------|------------------|-----------------------|--------------|--------------|--------------|-----------|------------------|
| 22G1   | 20'    |                  |                       | Empty        | 10           | 0            | 0         | 10               |
| Door I | Facing | Trailer Position | Trailer Slot Position | Truck Rego   | Truck Driv   | /er          | 7         | lone Book        |
| Any    | ~      | Select ~         | Select ~              | Select       | ✓ Select     |              | ~         | Select V Book    |
|        |        |                  |                       |              |              |              |           |                  |

• To book a container type select the following optional and mandatory fields.

#### **Optional fields include:**

- Door Facing: Any (default), Forward, Aft

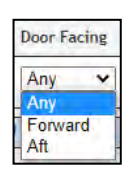

- <u>Trailer Position</u>: 1 or 2

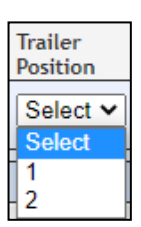

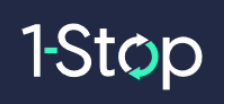

- <u>Trailer Slot Position:</u> Front Pin, Middle Pin, Rear Pin

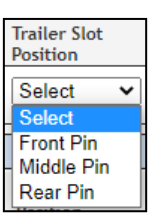

#### Mandatory fields include:

- <u>Truck Rego/Number</u>: list retrieved from the Truck List

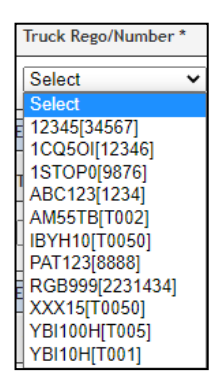

- <u>Truck Driver</u>: list retrieved from the Truck Driver List (if the driver is associated to a Truck, then the Driver will be auto populated once the Truck is selected)

| Truck Driver *             |   |
|----------------------------|---|
| Select                     | ~ |
| ADAM GODDARD(DA349334)     |   |
| BRENT MILLER(BL155290)     |   |
| DARRYN GARRIE(AY410390)    |   |
| DARREN EADY(BJ627506)      |   |
| MARK STEWART(AO314192)     |   |
| AARON CLARKE(BY786711)     |   |
| Unknown Unknown(TEST)      |   |
| JOHN DOE(AA123456)         | Ē |
| Unknown Unknown(TEST123)   |   |
| Unknown Unknown(ABC1234)   |   |
| Unknown Unknown(ABN9786)   |   |
| TEST TEST(123454)          |   |
| Manik Saha1(Y12345679)     |   |
| dan test(5555888888)       | H |
| Mary Grace Parel(098098)   |   |
| TEST FNU TEST LNU(9000001) |   |
| Unknown Unknown(7777777)   |   |
| Marbien2 Parel(54321)      |   |
| Daniel Smith(123987)       |   |
| Marbien Parel(12345)       | Ŧ |

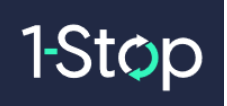

- Zone: where the first number is the Zone and in brackets is how many slots are available...

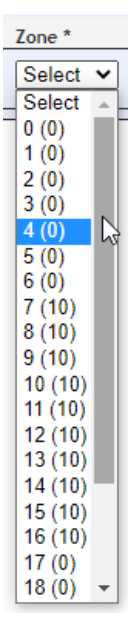

• Once all the necessary fields have been selected, as shown below, select "Book".

| 22G1     20'     Empty     10     0     0     10       Door Facing     Trailer Position     Trailer Slot Position     Truck Rego *     Truck Driver     Zone *     Book       Forward ~     1     ~     Front Pin ~     AYY13P[T002] ~     daniel Testing-223344     ~     14 (10) ~     Book | ISO  | Size   | Туре   | Height     | Quality / Grade       | Full / Empty | Original Qty   | Qty Released  | Qty Bool | ked Qty Remaining |  |
|----------------------------------------------------------------------------------------------------|------|--------|--------|------------|-----------------------|--------------|----------------|---------------|----------|-------------------|--|
| Door Facing         Trailer Position         Truck Rego*         Truck Driver         Zone *         Book           Forward V         1         V         Front Pin V         AYY13P[T002] V         daniel Testing-223344         V         14 (10) V         Book                           | 22G1 | 20'    |        |            |                       | Empty        | 10             | 0             | 0        | 10                |  |
| Forward V       1       V       Front Pin       AYY13P[T002] V       daniel Testing-223344       V       14 (10) V       Book                                                                                                    | Door | Facing | Traile | r Position | Trailer Slot Position | Truck Rego * | Truck Dri      | ver           | :        | Zone * Book       |  |
|                                                                                                    | For  | ward 🗸 | 1      | ~          | Front Pin 🗸           | AYY13P[T002  | ] 🗸 🛛 daniel T | esting-223344 | ~        | 14 (10) 🗸 🛛 Book  |  |

• When the booking is confirmed, the details will show at the bottom of the container type section as shown below. On the right-hand side, the "Booking Ref" and the Booking Status are displayed.

| <b>ISO Size</b><br>22G1 20' | Туре         | Height   | Quality / Grade       | Full / Empty<br>Empty        | Original (<br>10 | )ty Qty<br>O               | y Released  | Qty E<br>1 | Booked           | Qty Remaining<br>9 |
|-----------------------------|--------------|----------|-----------------------|------------------------------|------------------|----------------------------|-------------|------------|------------------|--------------------|
| Door Facing<br>Forward ✔    | Trailer<br>1 | Position | Trailer Slot Position | Truck Rego *<br>AYY13P[T002] | Tru<br>V da      | ck Driver<br>niel Testing- | 223344      | ~          | Zone *<br>14 (9) | Book<br>Book       |
| Door                        | Trailer      | Slot     | Truck                 | Driver                       |                  | Zone                       | Booking Ref |            | Status           | Actions            |
| Forward                     | 1            | Front Pi | n AYY13P              | daniel Testing-2233          | 44               | 14                         | 08142827    |            | Confirmed        | ۲                  |

Note – your Truck Rego/Number and Truck Driver will be auto populated ready for the next booking.

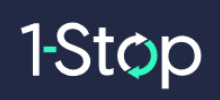

#### 2.6.3 Actions menu

Once a booking is Confirmed, the "Actions" menu will be available as shown below...

| Release Bool                                                             | kings                          |                                                |                 |              |               |               |              |                               |              |                         |
|--------------------------------------------------------------------------|--------------------------------|------------------------------------------------|-----------------|--------------|---------------|---------------|--------------|-------------------------------|--------------|-------------------------|
| Release Number                                                           | * PICK                         | UPVBS                                          |                 | Search       |               |               |              |                               |              |                         |
| Search Relea<br>Release Number<br>Shipping Line Coo<br>Shipping Line Nat | ase Det<br>F<br>de //<br>me // | <b>tails</b><br>PICKUPVBS<br>WSK<br>WAERSK LIN | IE              |              |               |               |              |                               |              |                         |
| Manual Book                                                              | Tue                            | 04/05                                          | Wed 05/05       | Thu 06/05    | Fri 07/05     | Sat 08/05     | Sun 09/05    | Mon 10/05                     |              |                         |
| ISO Size                                                                 | Туре                           | Height                                         | Quality / Gra   | de Full / I  | Empty Ori     | ginal Qty (   | )ty Released | Qty Booked                    | Qty          | Remaining               |
| ZZGT ZU                                                                  | Trailor                        | Desition                                       | Trailor Slot De | Empty        | Page *        | Truck Driver  | )            | 700                           | 7            | Peak                    |
| Forward V                                                                | 1                              | ▼                                              | Front Pin       | AYY          | 13P[T002] ¥   | daniel Testin | g-223344     | <ul><li>✓</li><li>✓</li></ul> | (9) <b>v</b> | Book                    |
| Door                                                                     | Trailer                        | Slot                                           | Truc            | k Driver     |               | Zone          | Booking Ref  | Statu                         | 5            | Actions                 |
| Forward                                                                  | 1                              | Front                                          | Pin AYY1        | 3P daniel To | esting-223344 | 14            | 08142827     | Confi                         | rmed         | O Edit<br>List<br>Email |

From the Actions menu select:

• Edit – which will show the booking as a popup where the booking can either List or be Update...

| Pick Up Ref:          | 08142827  | Date: 08/05/21 | Zone: 14      | Status: Confirmed |       |
|-----------------------|-----------|----------------|---------------|-------------------|-------|
| Container Number      |           | Facility Ref   | erence Number |                   |       |
| Reference No          | PICKUPV   | BS             |               |                   |       |
| Container Type        | 22G1 (GE  | N) 🗸           |               |                   |       |
| Site/Pool *           | General:  | GEN 🗸          |               |                   |       |
| Door Facing           | Forward   | •              |               |                   |       |
| Trailer Position      | 1 🗸       |                |               |                   |       |
| Trailer Slot Position | Front Pin | ~              |               |                   |       |
| Fruck Rego/Number *   | AYY13P [  | TO 🔻           |               |                   |       |
| Fruck Driver          | daniel Te | sting-223344 🔹 |               |                   |       |
|                       |           |                |               |                   |       |
|                       |           |                |               | List              | pdate |

Note: only certain fields can be updated.

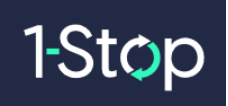

• List – to List the booking...

| List Booking?                               |        |
|---------------------------------------------|--------|
| Are you sure you want to list this booking? |        |
|                                             | Yes No |

• Email – for sending the booking information to an email address...

|                 |                                                                                                    | Θ |
|-----------------|----------------------------------------------------------------------------------------------------|---|
| Send Email      | and the second second se |   |
| Email Address * | Send                                                                                                    |   |

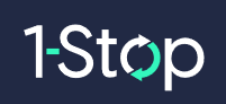

## 2.7 Container Bookings for Drop-offs

#### 2.7.1 What are Dropoff - Container Bookings?

**Dropoff-Container Bookings** are used by Carriers to book many Container drop off bookings at once. To use this option:

• select "Dropoff-Container Bookings" from inside the Bookings menu, as shown below.

| Ноте                       |
|----------------------------|
| Bookings                   |
| Book                       |
| Dropoff-Container Bookings |

• Once "Dropoff-Container Bookings" is selected, the below will be displayed.

| Facility<br>ContainerCo-Milliff         | Create<br>Book | or Boo                    | ik now    |           | B         | Manage<br>Booking List |           |           |           |  |  |  |  |  |
|-----------------------------------------|----------------|---------------------------|-----------|-----------|-----------|------------------------|-----------|-----------|-----------|--|--|--|--|--|
| Facility Logo                           | Uploa          | Upload Dropoff Containers |           |           |           |                        |           |           |           |  |  |  |  |  |
| Facility Time: 22:15:46<br>Home         | Manual         | Bookir                    | g         |           |           |                        |           |           |           |  |  |  |  |  |
| Bookings                                | 23             | -                         | Fri 14/05 | Sat 15/05 | Sun 16/05 | Mon 17/05              | Tue 18/05 | Wed 19/05 | Thu 20/05 |  |  |  |  |  |
| Book                                    | -              | -                         |           |           |           |                        |           |           |           |  |  |  |  |  |
| Dropoff-Container Bookings              |                |                           |           |           |           |                        |           |           |           |  |  |  |  |  |
| Pickup-Release Bookings<br>Booking List |                |                           |           |           |           |                        |           |           |           |  |  |  |  |  |

• Click Upload Dropoff Containers.

The next section of this document will explain how to "Upload Dropoff Containers".

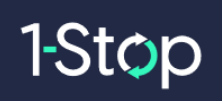

### 2.7.2 How to Upload Dropoff Containers

To upload a list of containers to be booked for dropoff:

• select "Upload Dropoff Containers".

|        |        | Son Containe | 15        |       |                    |  |       |
|--------|--------|--------------|-----------|-------|--------------------|--|-------|
| Manual | Bookir | ıg           |           |       |                    |  |       |
|        |        |              | 1.2.2.2.2 | 20.00 | Same and the start |  | <br>1 |

• the below page will appear.

| pload Dropof | Containers | 1      |
|--------------|------------|--------|
| ontainers *  |            |        |
|              |            |        |
|              |            |        |
|              |            |        |
|              |            |        |
|              |            | ii.    |
|              |            | upload |

• Add the containers here remembering to separate the containers by a delimiter:

Examples of how to separate the containers include:

Е

- comma

| Upload Dropoff Co | ntainers                               |
|-------------------|----------------------------------------|
| Containers *      | UETU503984 <mark>0,U</mark> ETU5030967 |

- semi colon

| Upload Dropoff Co | ntainers                               |
|-------------------|----------------------------------------|
| Containers *      | UETU503984 <mark>0;U</mark> ETU5030967 |

- space

| Upload Dropoff Co | Upload Dropoff Containers |            |             |  |  |  |  |  |  |  |  |  |
|-------------------|---------------------------|------------|-------------|--|--|--|--|--|--|--|--|--|
| Containers *      | UETU5039840               | <b>)</b> ι | JETU5030967 |  |  |  |  |  |  |  |  |  |

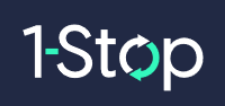

- line

| Upload Dropoff ( | Containers  |
|------------------|-------------|
| Containers *     | UETU5039840 |
|                  | UETU5030967 |
|                  |             |

• Once the containers have been added, then select "Upload".

| ntainers * | MSKU2354290<br>MSKU2354289 |  |
|------------|----------------------------|--|
|            |                            |  |
|            |                            |  |

• During the upload process the below status screen is displayed.

| opioad biop                                                                              | on containers                                          |    |  |
|------------------------------------------------------------------------------------------|--------------------------------------------------------|----|--|
| Containers *                                                                             | MSKU2354290<br>MSKU2354289                             |    |  |
|                                                                                          |                                                        |    |  |
| Adding Contai                                                                            | ners                                                   |    |  |
| Adding Contai<br>Total containers                                                        | ners<br>: 2 Processed: 2                               | // |  |
| Adding Contai<br>Total containers<br>Result:                                             | ners<br>: 2 Processed: 2                               |    |  |
| Adding Contai<br>Total containers<br>Result:                                             | ners<br>: 2 Processed: 2                               |    |  |
| Adding Contai<br>Total containers<br>Result:<br>Added: 2<br>Could not ad                 | ners<br>: 2 Processed: 2<br>id: 0                      |    |  |
| Adding Contai<br>Total containers<br>Result:<br>Added: 2<br>Could not au<br>Container Si | ners<br>: 2 Processed: 2<br>id: 0<br>:atus Description |    |  |

• After the upload is completed select <sup>3</sup> at the top of the screen to close the window.

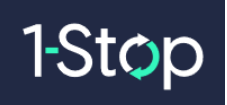

• the uploaded containers are displayed as shown...

| Upload I    | Dro  | opoff C | ontaine | ers                |                  |             |                |           |           |           |          |           |         |
|-------------|------|---------|---------|--------------------|------------------|-------------|----------------|-----------|-----------|-----------|----------|-----------|---------|
| Manual Bo   | ooki | ing     |         |                    |                  |             |                |           |           |           |          |           |         |
| 23          | •    | Fri     | 14/05   | Sat 15/            | /05              | Sun 16/05   | Mon 17/05      | Tue 18/05 | Wed 19/05 | Thu 20/05 | •        |           |         |
| ontainer    | Ľ    | SOCode  | Owner   | Accpt.<br>Received | Pool *           | Truck Rego/ | Number Truck I | )river *  |           | 7         | lone *   | Slat/Book | Actions |
| ASKU235428  | 9 2  | 22G1    | MSK     | No                 | General<br>(GEN) | Select      | ✓ Select       | t         |           | ~         | Select ~ | Book      | ۲       |
| ASKU2354290 | 0 2  | 22G1    | MSK     | No                 | General<br>(GEN) | Select      | ∽ Selec        | t         |           | ~         | Select V | Book      | ۲       |

# 2.7.3 How to Book Uploaded Containers that are *known* in the container park system

• Once the containers have been successfully uploaded, select the date. In the below example "Fri 14/05" has been selected as the Booking Date.

| Upload    | Dre  | opoff C | ontain | ers                |                  |             |        |         |           |           |           |        |   |           |         |
|-----------|------|---------|--------|--------------------|------------------|-------------|--------|---------|-----------|-----------|-----------|--------|---|-----------|---------|
| Manual E  | look | king    |        |                    |                  |             |        |         |           |           | -         | 1      | 1 |           |         |
| 23        | -    | Fri     | 14/05  | Sat 15/            | /05              | Sun 16/05   | Mon 1  | 7/05    | Tue 18/05 | Wed 19/05 | Thu 20/05 |        |   |           |         |
| ontainer  |      | ISOCode | Owner  | Accpt.<br>Received | Pool *           | Truck Rego/ | Number | Truck D | )river *  |           | 3         | Zone * |   | Slat/Book | Actions |
| ASKU23542 | 89   | 22G1    | MSK    | No                 | General<br>(GEN) | Select      | ~      | Selec   | t         |           | ~         | Select | ~ | Book      | ۲       |
| NSKU23542 | 90   | 22G1    | MSK    | No                 | General<br>(GEN) | Select      | ~      | Selec   | t         |           | ~         | Select | × | Book      | ۵       |

• Next, enter the following mandatory (\*) fields to "Book":

Note: some facilities may have the Truck Driver as optional

Truck Rego/Number: list retrieved from the Truck List...

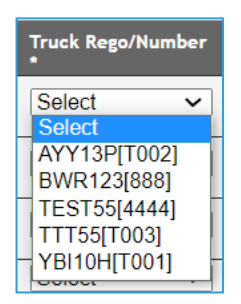

\_

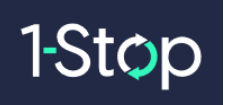

- <u>Truck Driver</u>: list retrieved from the Truck Driver List (if the driver is associated to a Truck, then the Driver will be auto populated)...

| ٦ | Truck Driver          |   |
|---|-----------------------|---|
| ſ | Select<br>Select      | ~ |
| Π | daniel Testing-223344 |   |
|   | Samad Tahir-ST123     |   |

- Zone: where the first number is the Zone and in brackets is how many slots are available...

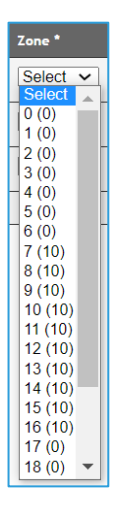

• Once the above fields have been entered, then select **Book**...

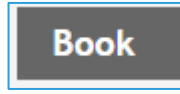

• Once the container is booked, then the Booking Ref will be displayed in place of the Book button and a message will be displayed at the top of the page with the Booking Reference...

| Booked ref  | erence 14   | 227246<br>ontain | ers                |                  |             |        |        |                |           |           | 0        |           |           |
|-------------|-------------|------------------|--------------------|------------------|-------------|--------|--------|----------------|-----------|-----------|----------|-----------|-----------|
| Manual Boo  | king<br>Fri | 14/05            | Sat 15/            | /05              | Sun 16/05   | Mon 17 | 7/05   | Tue 18/05      | Wed 19/05 | Thu 20/05 |          | VBS Bo    | ioking Re |
| Container   | ISOCode     | Owner            | Accpt.<br>Received | Pool *           | Truck Rego/ | Number | Truck  | Driver *       |           |           | Zone *   | Slot/Book | Actions   |
| ASKU2354289 | 22G1        | MSK              | No                 | General<br>(GEN) | TRK333 [333 | 3]     | daniel | Testing-223344 |           |           | 22       | 14227246  | D         |
| A5KU2354290 | 22G1        | MSK              | No                 | General<br>(GEN) | Select      | ~      | Selec  | at             |           | *         | Select ¥ | Book      | 0         |

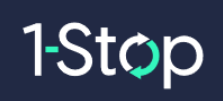

#### 2.7.4 Uploaded Containers that are not known in the container park system

Note: if the container is unknown, then the user will be unable to Book the Container in the "Dropoff-Container Bookings" page and VBS will display the below error message when attempting to Book.

If the Containers are unknown in the container park system, then they will be displayed as shown with the ISO and Owner as 'Blank' and Acceptance Received as "No".

Note: the Zone and Book options will remain blank till the Site has been selected...

| Upload D    | ropoff C | ontaine | ers                |        |          |   |                     |      |           |           |         |          |           |         |
|-------------|----------|---------|--------------------|--------|----------|---|---------------------|------|-----------|-----------|---------|----------|-----------|---------|
| Manual Boo  | wed      | 05/05   | Thu 06             | /05    | Fri 07/0 | 5 | Sat 08/05           | Sur  | n 09/05   | Mon 10/05 | Tue 11/ | 05       |           |         |
| Container   | ISOCode  | Owner   | Accpt.<br>Received | Site * |          |   | Truck Rego/Nur<br>* | nber | Truck Dri | ver       |         | Zone *   | Slot/Book | Actions |
| DROP1234567 | 22G1     | MSK     | No                 | Genera | l (GEN)  |   | Select              | ~    | Select    |           | ~       | Select 🗸 | Book      | $\odot$ |
| DROP1234568 | 22G1     | MSK     | No                 | Genera | l (GEN)  |   | Select              | ~    | Select    |           | ~       | Select 🗸 | Book      | $\odot$ |
| DROP1234581 | 22G1     | MSK     | No                 | Genera | l (GEN)  |   | Select              | ~    | Select    |           | ~       | Select 🗸 | Book      | $\odot$ |
| TEST1234567 |          |         | No                 | Selec  | t        | ~ | Select              | ~    | Select    |           | ~       |          |           | 0       |

• once the Site is selected, then the Zone and Book button can be selected...

| Upload D<br>Manual Boo | ropoff C | ontaine | ers                |                 |                     |                              |               |         |          |           |         |
|------------------------|----------|---------|--------------------|-----------------|---------------------|------------------------------|---------------|---------|----------|-----------|---------|
| 23                     | Wed      | 05/05   | Thu 06             | /05 Fri 07/05   | Sat 08/05           | Sun 09/05                    | Mon 10/05     | Tue 11/ | 05       |           |         |
| Container              | ISOCode  | Owner   | Accpt.<br>Received | Site *          | Truck Rego/Nur<br>* | mber Truck Dr                | iver          |         | Zone *   | Slot/Book | Actions |
| DROP1234567            | 22G1     | MSK     | No                 | General (GEN)   | AYY13P[T002]        | daniel Te                    | esting-223344 |         | 10       | 08100559  | $\odot$ |
| DROP1234568            | 22G1     | MSK     | No                 | General (GEN)   | Select              | <ul> <li>✓ Select</li> </ul> |               | ~       | Select 🗸 | Book      | ١       |
| DROP1234581            | 22G1     | MSK     | No                 | General (GEN)   | Select              | ✓ Select                     |               | ~       | Select 🗸 | Book      | ۲       |
| TEST1234567            |          |         | No                 | General (GEN) 🗸 | Select              | <ul> <li>✓ Select</li> </ul> |               | ~       | Select ~ | Book      | 0       |

After entering the Truck Rego/Number, Truck Driver and Zone then selected **"Book**", VBS will display a message from the container park advising whether the container can be accepted or not...

Confirm Facility Error The container DROP1234568 cannot return to this park. Please contact the Park for more details

Θ

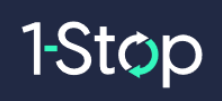

#### 2.7.5 Actions Menu

• Once a booking is Confirmed, then the "Actions" menu will be available...

| Upload<br>Manual | l Droj<br>Booki | poff Containe | ers                |             |           |               |              |           |   |       |           |         |
|------------------|-----------------|---------------|--------------------|-------------|-----------|---------------|--------------|-----------|---|-------|-----------|---------|
| 23               | •               | Thu 18/02     | Fri 19/0           | 2 Sat 20/02 | Sun 21/02 | Mon 22/02     | Tue 23/02    | Wed 24/02 | • |       |           |         |
| Container        | IS              | SOCode Owner  | Accpt.<br>Received | Site        | Truck R   | tego/Number * | Truck Driver |           |   | Zone* | Slot/Book | Actions |
| AAAU12348        | 85              |               | NO (               | c           | AM55      | TB[T002] 🗸    | JOHN DOE     | AA123456) |   | ✔ 18  | 18D345176 | O Edit  |
| AAAU12348        | 90              |               | NO (               | Select      | ✓ Select  | • •           | Select       |           |   | •     |           | Email   |

- From this menu select:
- Edit which will show the booking as a popup where the booking can either List or be Update...

| Drop Off Ref: 10       | 8D345176     | Date: 18/02/21 | Zone: 18    | Status: Confirmed |        |
|------------------------|--------------|----------------|-------------|-------------------|--------|
| Container Number       |              | Facility Refer | ence Number |                   |        |
| Container              | AAAU123488   | 5              |             |                   |        |
| cceptance No Received? | NO           |                |             |                   |        |
| SO                     |              |                |             |                   |        |
| Customer *             |              |                |             |                   |        |
| ite/Pool *             | C-Waimarie S | Street: C 🗸    |             |                   |        |
| ruck Rego/Number *     | AM55TB: [T0  | 02] *          |             |                   |        |
| ruck Driver *          | JOHN DOE(A   | A123456)       | r           |                   |        |
|                        |              |                |             |                   |        |
|                        |              |                |             |                   |        |
|                        |              |                |             |                   |        |
|                        |              |                |             |                   |        |
|                        |              |                |             |                   |        |
|                        |              |                |             |                   |        |
|                        |              |                |             |                   |        |
|                        |              |                |             | List              | Update |
|                        |              |                |             |                   |        |

Note: only certain fields can be updated.

- List – to List the booking...

| List Booking?                               |        |
|---------------------------------------------|--------|
| Are you sure you want to list this booking? |        |
|                                             | Yes No |

- Email – for sending the booking information to an email address...

| .0   |
|------|
|      |
| Send |
|      |

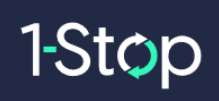

## **3. BOOKING PROCESS DETAILS**

### **3.1 Normal Booking Process**

- 1. Carrier creates a Pick-Up/Dropoff booking in VBS;
- 2. Carrier confirms the booking by entering required details as shown in the previous "Confirm Your Booking" section;
- 3. Validation will be made on the fields as mentioned in "Confirm Your Booking" section;
- 4. Carrier enters Truck Rego (mandatory);
- 5. The Carrier can optionally select a Driver and Comment;
  - a. The Carrier can select from a list of drivers they previously entered;
- 6. Then the Carrier Confirms the Booking and the status updates to "Confirmed";
- 7. Container Park and Carrier users can modify some details on a Confirmed Booking screen as explained earlier in this document.
- 8. Carrier arrives at the facility and provide VBS booking ref;
- 9. The Container Park system (MODAL) arrives the Booking and a Gate message is sent to VBS. When received in VBS the Booking status to changes to ARRIVED and this will become the Arrive time for purposes of billing.

#### 3.2 Alternative Booking scenarios

- 1) If booking details are not correct or require changes, Container Park staff can edit most details in a booking.
- 2) Container Park staff can also create Company Bookings on behalf of a Carrier these bookings will be Confirmed as explained in "Confirm your Booking".
- 3) If the Booking is not ARRIVED after a specific period after end of zone, then the booking is automatically changed to "NOSHOW".
  - a) If the truck arrives after the booking has changed to "NOSHOW" then Container Park staff can still arrive the Booking as long as the associated Booking has not been cancelled in the Container Park system (MODAL) once it turned to "NO SHOW".

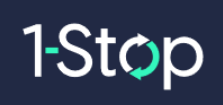

## 4. VBS INVOICING

Invoices will be available on-line as a PDF file.

You can find the invoices at any time through the **Billing & Invoicing** menu...

| Facility ) •                    | Create or Book now      | Mai               | Manage<br>Booking List            |  |  |  |
|---------------------------------|-------------------------|-------------------|-----------------------------------|--|--|--|
| Facility Logo                   | Container Number Search | Booking Reference | Search                            |  |  |  |
| , ,                             | Message Board           |                   | Zone Status                       |  |  |  |
| Facility Time: 15:38:00<br>Home |                         |                   | Zone 15: OPEN<br>Zone 16: NOTOPEN |  |  |  |
| Bookings                        |                         |                   |                                   |  |  |  |
| Book                            |                         |                   |                                   |  |  |  |
| Booking List                    |                         |                   |                                   |  |  |  |
| Container Search                |                         |                   |                                   |  |  |  |
| Release Search                  |                         |                   |                                   |  |  |  |
| Booking Search                  |                         |                   |                                   |  |  |  |
| Booking History                 | C A Record Manual Anna  | 5-                |                                   |  |  |  |
| Manifest                        | through this menu       |                   |                                   |  |  |  |
| Billing & Involcing             |                         |                   |                                   |  |  |  |
| Billing Extract Review          |                         |                   |                                   |  |  |  |
| History                         |                         |                   |                                   |  |  |  |

This menu will take you out of VBS and into the Invoice site where you can search and view individual invoices.

**<u>HINT</u>**: Right click on the menu and "Open in a New Tab" so that you can have both the VBS and the Invoice site open at once.

| History | Right click a<br>in a new tab | nd ope |
|---------|-------------------------------|--------|
|         | Open                          | 1      |
|         | Open in new tab               |        |
|         | Open in new window            |        |
|         | Save target as                |        |
|         | Print target                  |        |

| Invoice History   |                                                                                                    |                      |                  |                       |            |            |           |              |     |
|-------------------|----------------------------------------------------------------------------------------------------|----------------------|------------------|-----------------------|------------|------------|-----------|--------------|-----|
| Biller            | Long-mark                                                                                                    | ~                    |                  |                       |            |            |           |              |     |
| Billing Type      | VBS Invoice                                                                                                    | ~                    |                  |                       |            |            |           |              |     |
| Customer          | The second second second second second second second second second second second second second second second s | ~                    |                  |                       |            |            |           |              |     |
| Invoice Number    |                                                                                                    |                      |                  |                       |            |            |           |              |     |
| Financial Code    |                                                                                                    |                      | Involce Status   | ALL                   |            | ~          |           |              |     |
| From (Date-bsued) | 06/11/2019                                                                                                    | 1000                 | To (Date Issued) | 27/11/2019            | ALC: N     |            |           |              |     |
|                   | CI                                                                                                    | ick here to view the | e Invoice        |                       | Submit     |            |           |              |     |
| Biller            | Custamer                                                                                                    |                      | Invoice No       | Date Issued           | Date From  | Date To    | Date Paid | Payment Type | Sta |
| Tonigeneer (1)    | 14 Traditional                                                                                                 |                      | VF2336           | 27/11/2019 9:00:24 AM | 17/11/2019 | 23/11/2019 |           |              | SEN |